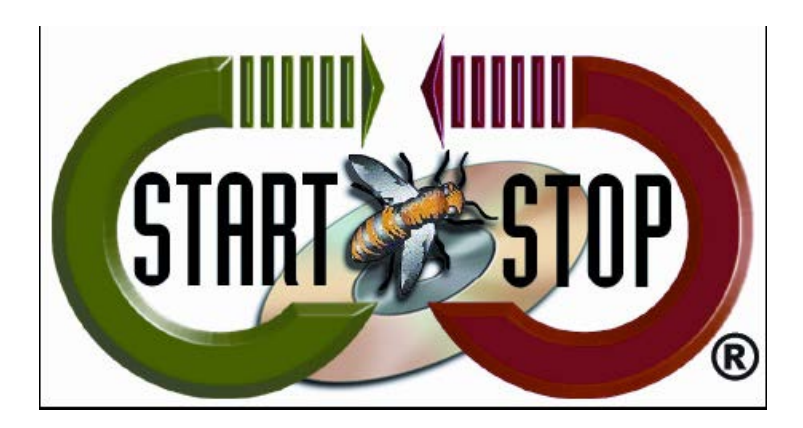

HTH Engineering, Inc. Tel: (866) 254-0714 Fax: (810) 821-6940 Web: <u>http://www.startstop.com</u>

## Unable to play MP4's in Start Stop OmniVersal

(To complete this tutorial, you may need to reveal hidden folders. Please see the walk-through at the end of this document to reveal these folders.)

To resolve this issue, a special Codec will need to be installed.

- 1. Close the Start Stop OmniVersal software.
- 2. Open Windows Explorer:

In Windows 7, Click on Start button In Windows 8, hold the CTRL key and tap the 'R' key. This will open the "RUN" window. Type: "Explorer" in the text box.

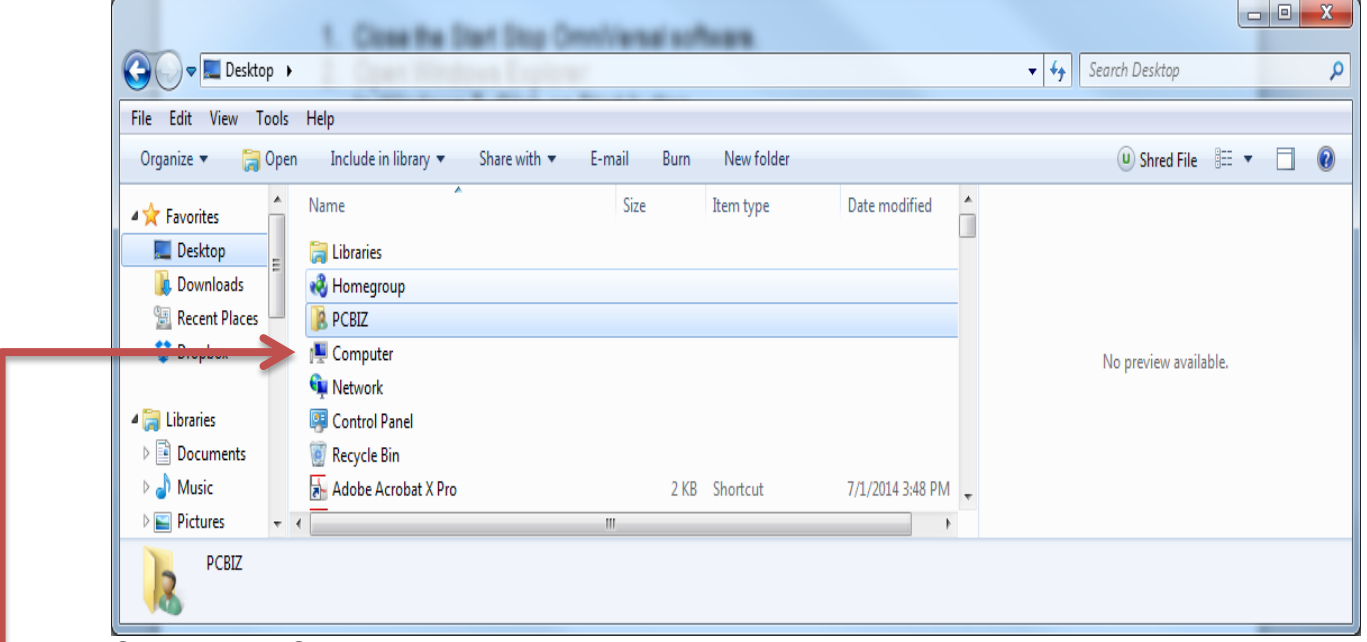

3. Click on the Computer Icon.

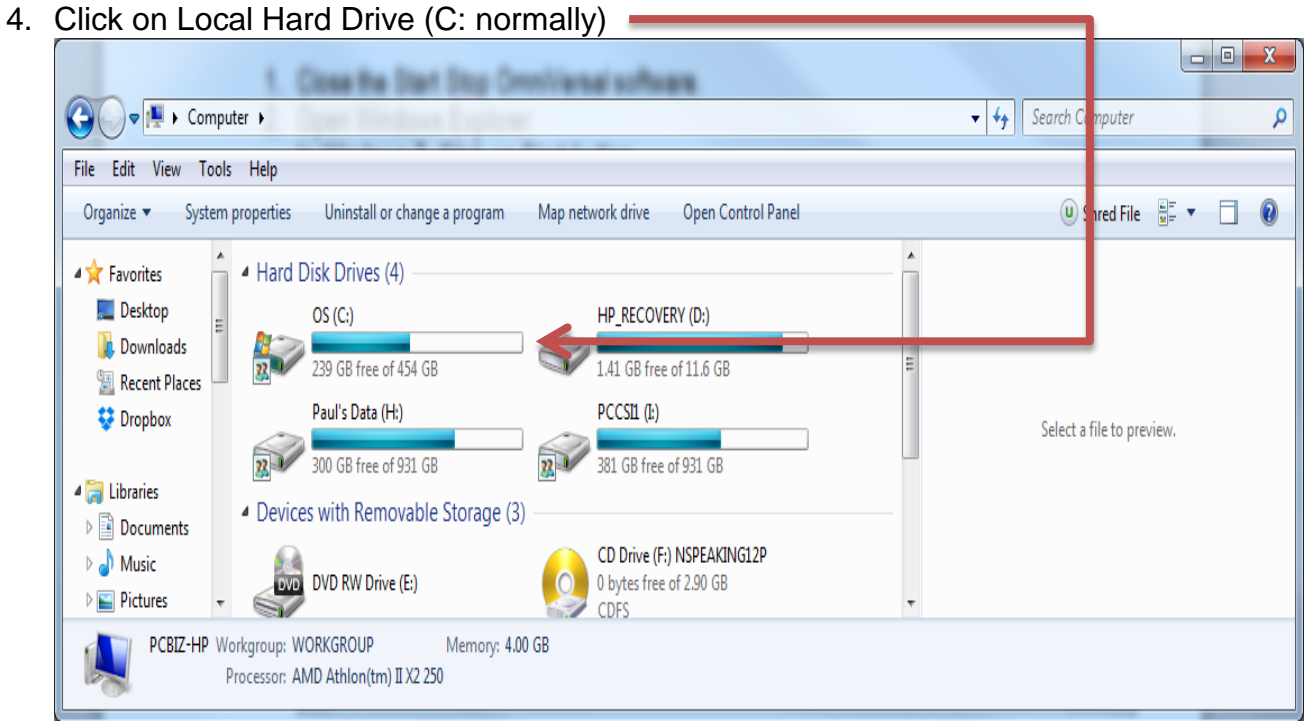

## 5. Click on Program Data (Note: may be hidden, see below to reveal hidden folders)

| File Edit View Too | ls Help                      |                    |             |        |                           |
|--------------------|------------------------------|--------------------|-------------|--------|---------------------------|
| Organize 🔻 Share   | with 🔻 Burn New folder       |                    |             |        | 🙂 Shred File 🛛 🗮 🔻        |
| Documents          | Name                         | Date modified      | Туре        | Size 🔺 |                           |
| 🁌 Music            | 7d09926424bad1310400d29c7e7b | 12/20/2013 9:48 AM | File folder |        | Select a file to preview. |
| Pictures           | Adobe Muse CC 2014           | 2/20/2015 9:42 AM  | File folder | =      |                           |
| 💾 Videos           | 📙 donate                     | 9/5/2010 11:13 AM  | File folder |        |                           |
|                    | Bog121-HTML                  | 12/20/2013 3:35 PM | File folder |        |                           |
| 😽 Homegroup 😑      | MSOCache                     | 5/1/2014 10:50 AM  | File folder |        |                           |
| Computer           | 📙 PerfLogs                   | 7/13/2009 11:20 PM | File folder |        |                           |
| Computer           | 퉬 Program Files              | 11/26/2014 7:32 AM | File folder |        |                           |
|                    | 뷀 Program Files (x86)        | 3/6/2015 10:31 AM  | File folder |        |                           |
|                    | 🕨 🥛 ProgramData              | 3/6/2015 10:31 AM  | File folder | Ψ.     |                           |
| U Drive (F:) N:    |                              |                    |             | +      |                           |

|                      | ·                              |                                                        |      |   |                                        | X |
|----------------------|--------------------------------|--------------------------------------------------------|------|---|----------------------------------------|---|
| Compu                | ıter ► OS (C:) ► ProgramData ► |                                                        | _    |   | <ul> <li>Search ProgramData</li> </ul> | م |
| File Edit View Tools | s Help                         |                                                        |      |   |                                        |   |
| Organize 🔻 Include   | in library 🔻 Share with 👻 Burr | n New folder                                           |      |   | 🔍 Shred File 🛛 🗮 🔻                     | 0 |
| Documents 🔺          | Name                           | Date modified Type                                     | Size | * |                                        |   |
| 🁌 Music              | FLEXnet                        | 3/6/2015 10:31 AM File folder                          | - I  |   |                                        |   |
| Pictures             | 📕 Google                       | 6/25/2014 7:04 AM File folder                          | - I  |   |                                        |   |
| 💾 Videos             | 📗 Greenside Group, Inc         | 1/14/2014 4:36 PM File folder                          | - I  | = |                                        |   |
| 🍓 Homegroup 🗉        | 퉬 Hewlett-Packard              | 2/24/2014 4:47 AM File folder                          | - I  |   |                                        |   |
|                      | 📙 HTH Engineering, Inc         | 11/21/2014 10.30 File folder                           |      |   | Select a file to preview.              |   |
| Computer             | ]] Individual Software         | 7/15/2014 9:21 AM File folder                          |      |   |                                        |   |
|                      | 퉬 IObit                        | 3/6/2015 8:33 AM File folder                           |      |   |                                        |   |
|                      | 퉬 LogMeIn                      | 12/19/2013 7:09 AM File folder                         |      |   |                                        |   |
| CD Drive (F:) N'     | Macrovision                    | Date created: 1/7/2014 5:57 AM folder<br>Size: 1.02 GB |      | • |                                        |   |
| 47 items             |                                | Folders: Start Stop PowerPlay,                         |      |   |                                        |   |

6. Click on HTH Engineering, Inc folder.

7. Click on Start Stop Omniversal Folder.

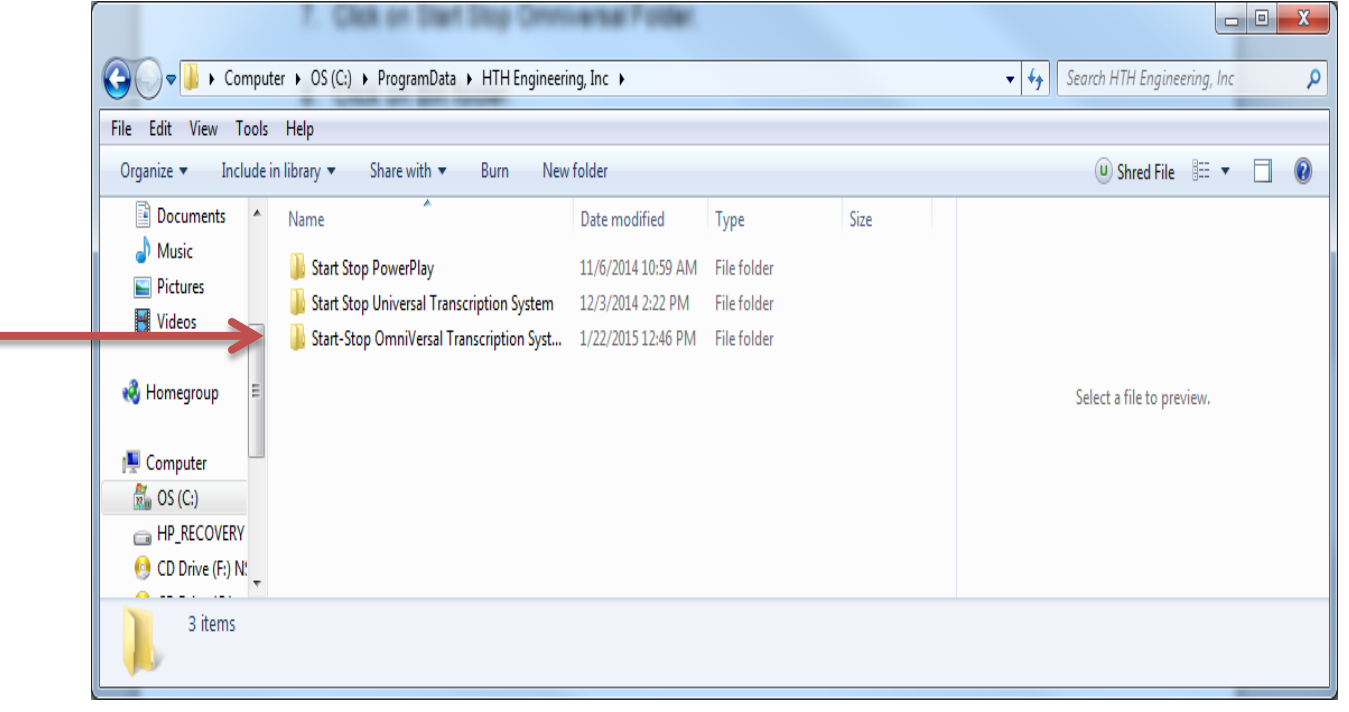

8. Click on Bin folder.

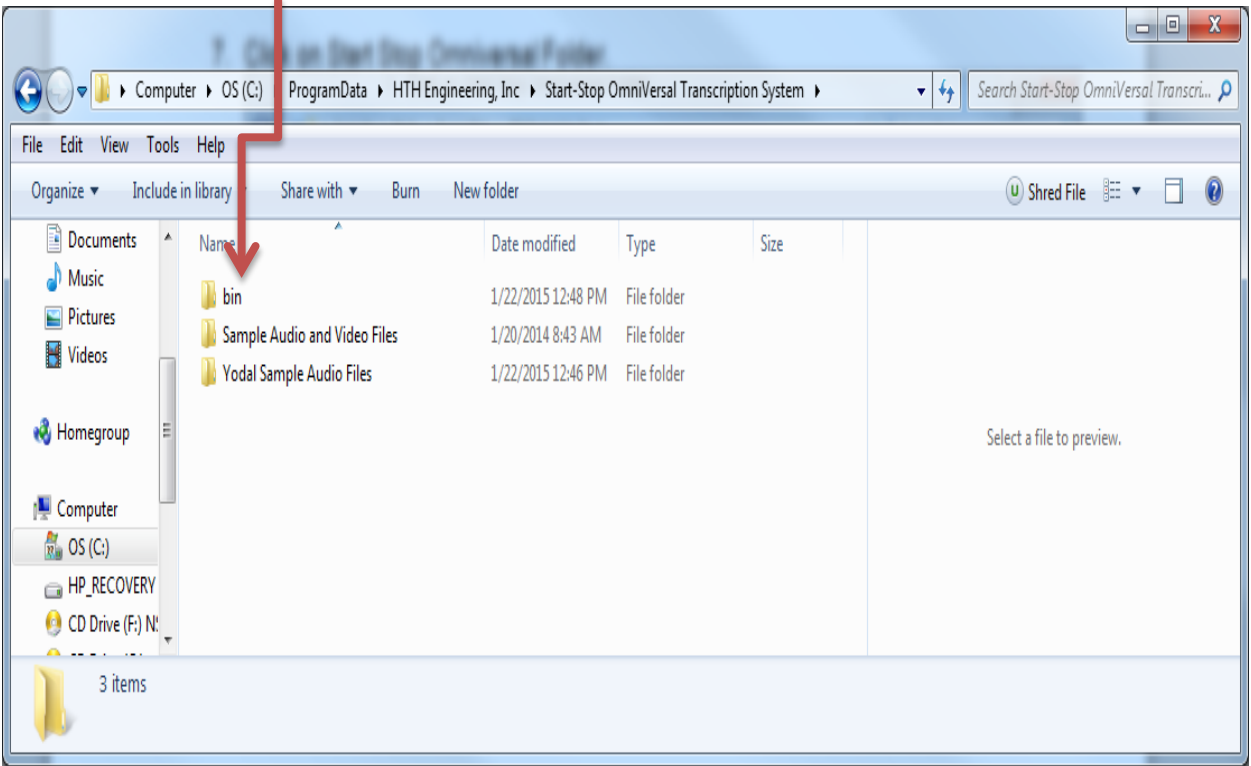

9. Click on Codecs folder.

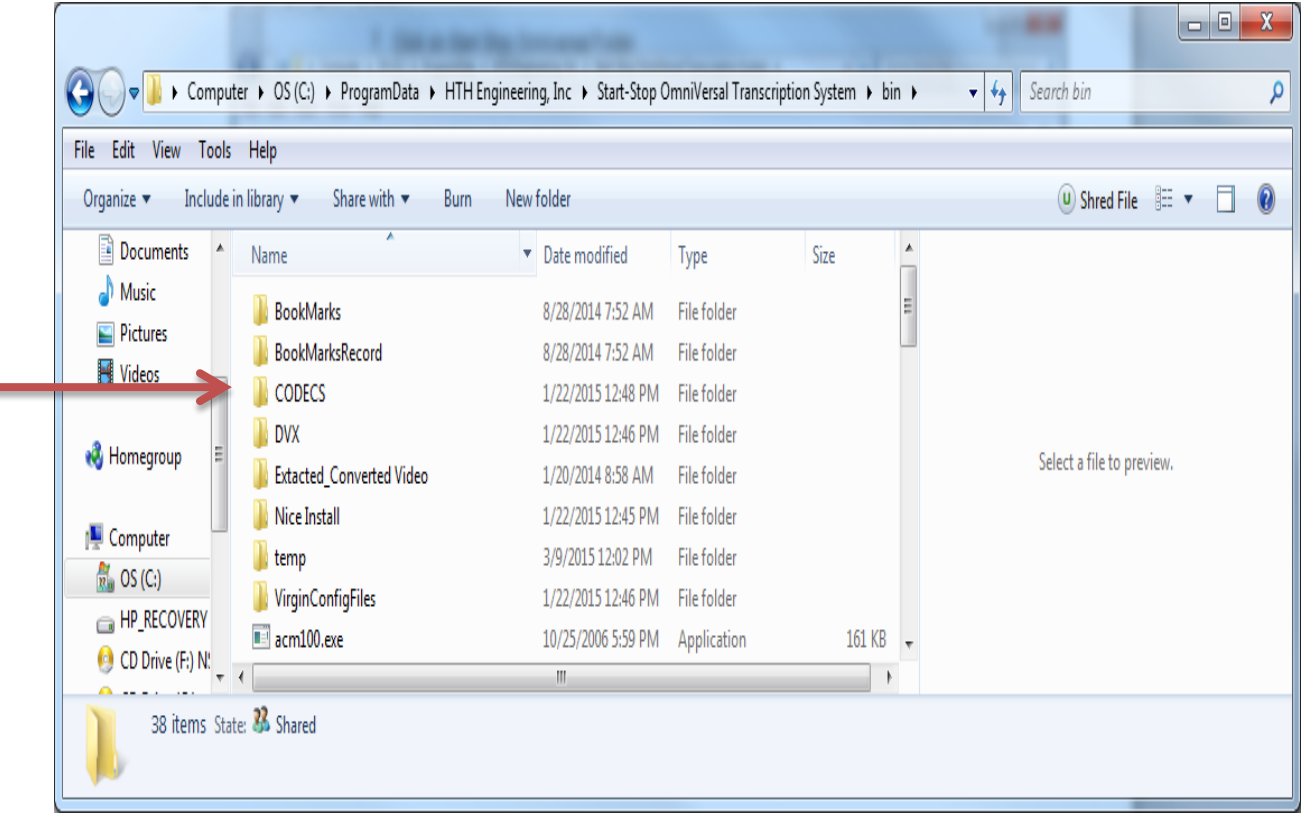

| 😋 🔍 🗢 📕 « OS (C:)                         | )                                                                                                    | art-Stop OmniVersal Trar                                                        | scription System                          | bin ► CODECS                                   | S > + 4                   |
|-------------------------------------------|----------------------------------------------------------------------------------------------------|---------------------------------------------------------------------------------|-------------------------------------------|------------------------------------------------|---------------------------|
| File Edit View Tool<br>Organize ▼ Include | ls Help<br>e in library ▼ Share with ▼ Burn Nev                                                                                                    | v folder                                                                        |                                           |                                                | 🙂 Shred File 🛛 🗮 🔻 🔲 🧯    |
| Documents Music Pictures Videos           | Name<br>DivX Codec<br>LCMV Codec                                                                                                    | Date modified<br>1/22/2015 12:48 PM<br>1/22/2015 12:48 PM                       | Type<br>File folder<br>File folder        | Size                                           | E                         |
| 💑 Homegroup 🗉                             | PhilipsSpeechmikeSI_SU Sanyo Codec LDADPCM Codec LDADPCM COdec LDADPCM COdec LDADPCM COdec LDADPCM | 1/22/2015 12:48 PM<br>1/22/2015 12:47 PM<br>1/21/2008 8:37 AM                   | File folder<br>File folder<br>Application | 148 KB                                         | Select a file to preview. |
| Computer                                  | Handbrake-0.9.8-1080-Win_GULexe                                                                                                    | 3/2//2013 2:06 PM<br>11/6/2013 1:15 PM<br>9/24/2013 2:57 PM<br>8/8/2008 9:18 AM | Application<br>Application<br>Application | 0,743 KB<br>13,563 KB<br>25,938 KB<br>4 276 KB | s<br>3<br>3               |
| CD Drive (F:) N:<br>18 items St           | <                                                                                                    |                                                                                 |                                           | 4                                              | F                         |

10. Install K-lite\_Codec\_Pack\_1005\_Full.exe application.

11. Click "Next" on all windows and then "Install" when prompted.

Once installed, restart your Computer and test an MP4 to make sure it plays properly.

## **To reveal Hidden Folders:** Open Windows Explorer and select Organize.

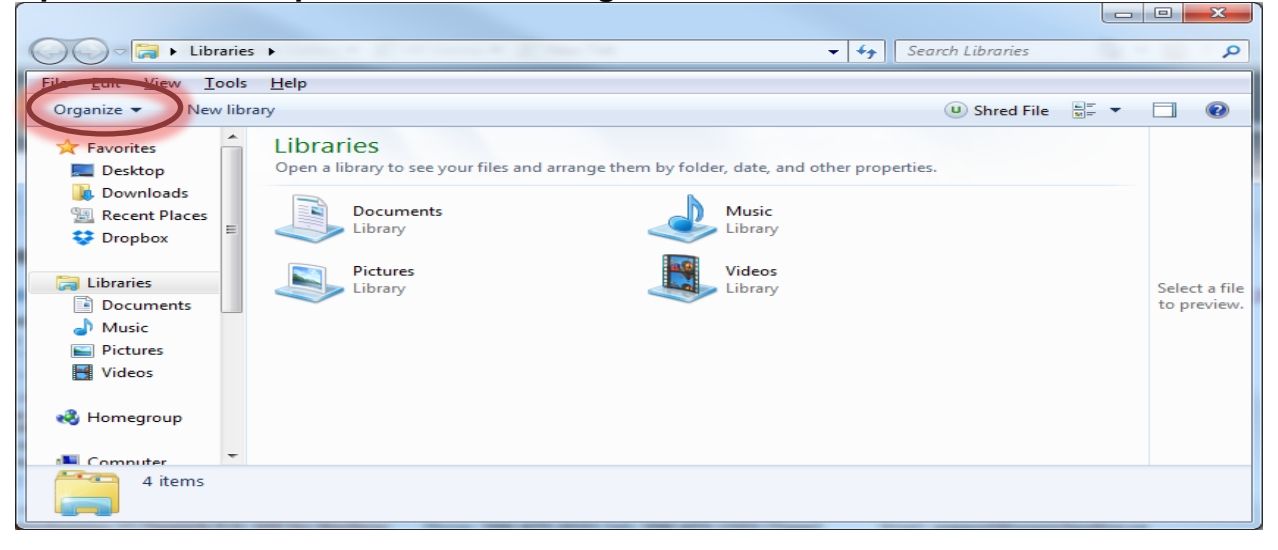

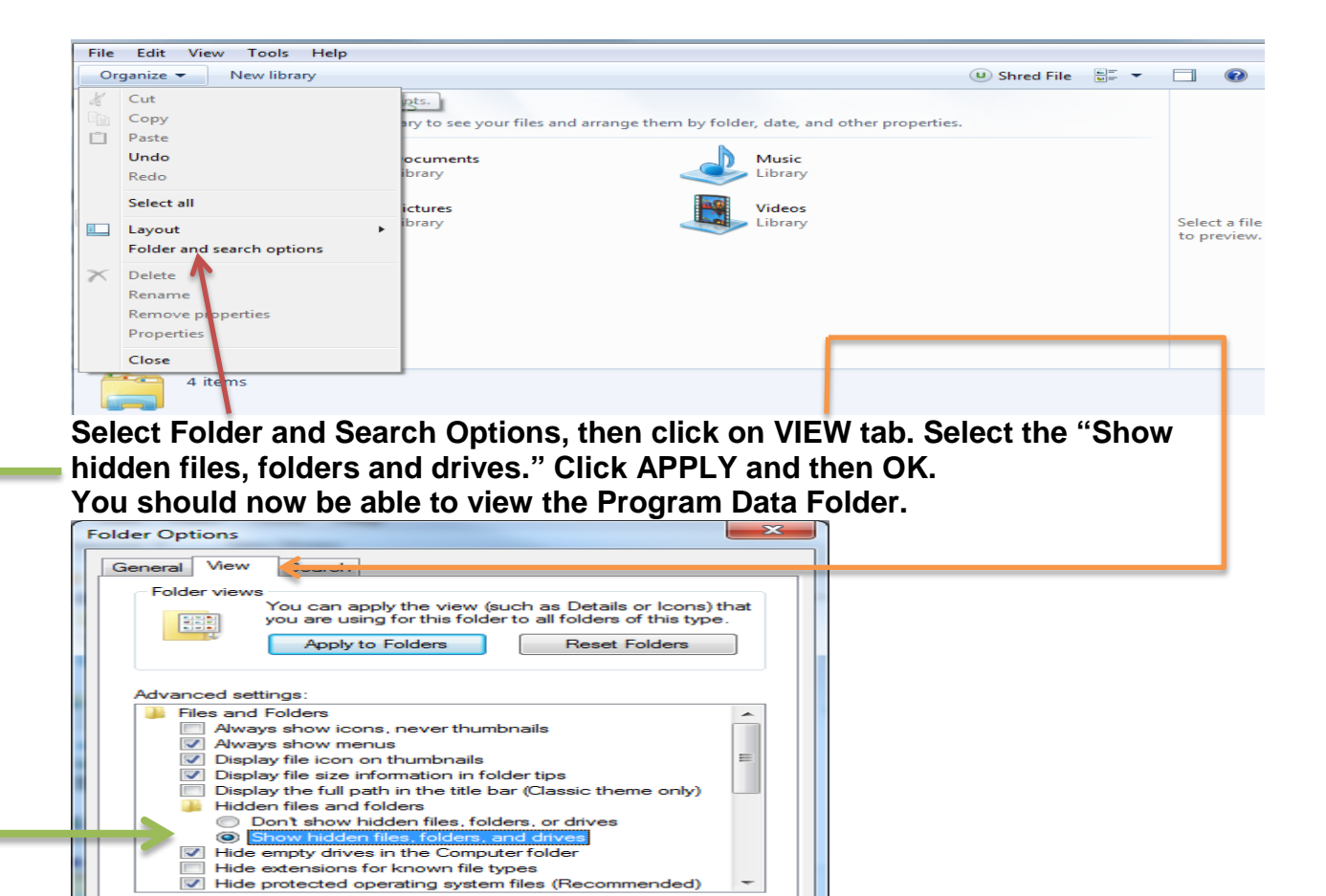

Copyright 2015 © HTH Engineering, Inc. All Rights Reserved HTH Engineering, Inc. HTH Inc. Tel: (866) 254-0714 Fax: (810) 821-6940 Web: http://www.startstop.com

Rest

Apply

OK Cancel